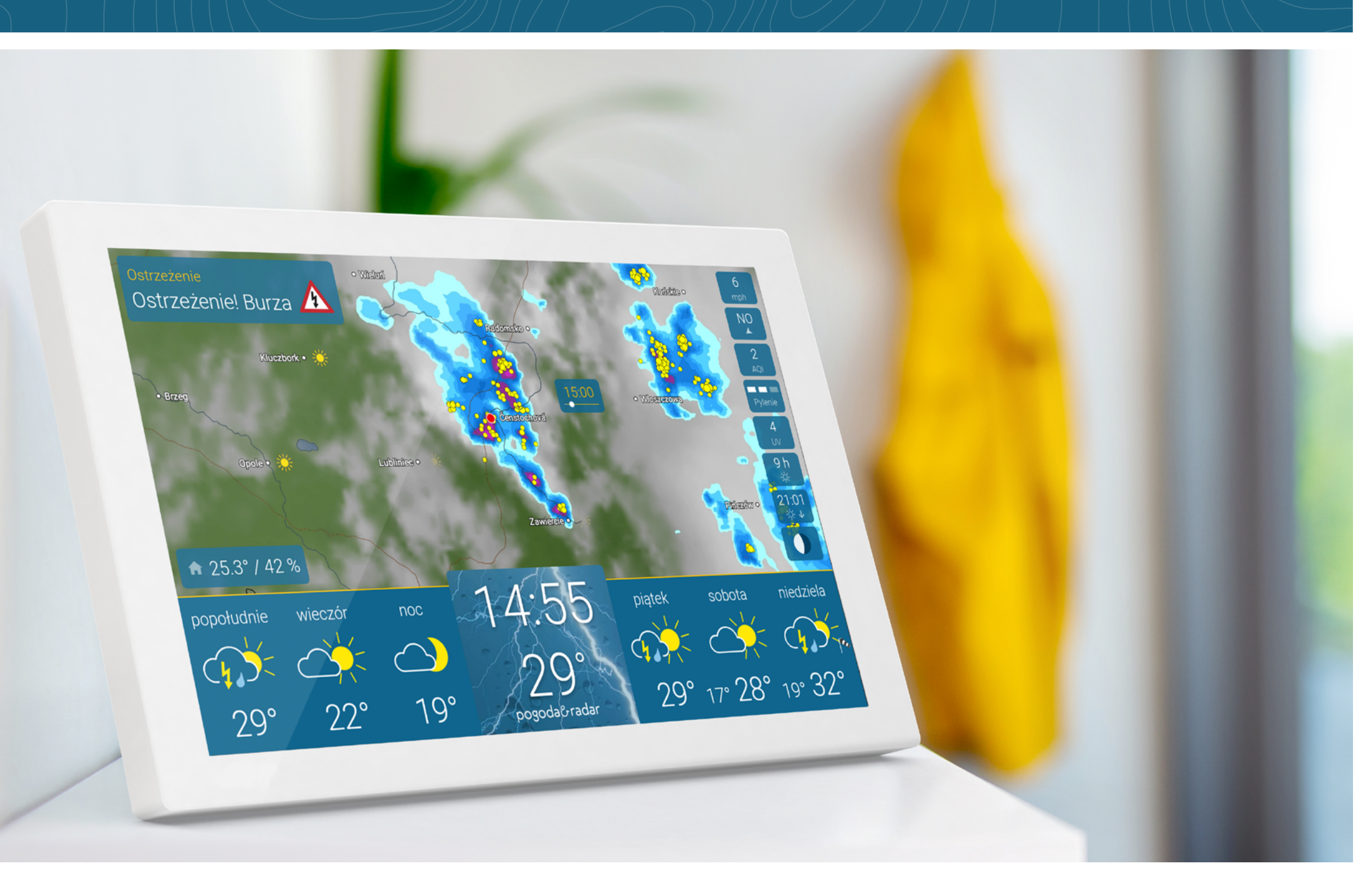

# SPIS TREŚCI

### Spis treści

| Konfiguracja - Gotowość do pracy                           | 3    |
|------------------------------------------------------------|------|
| Co gdzie jest?                                             | Z    |
| Radar pogodowy - na żywo na kolejne 90 minut               | Z    |
| Pogoda w ciągu dnia, aktualna temperatura i trend pogodowy | 5    |
| Szczegółowa prognoza pogody                                | 6    |
| 14-dniowa prognoza pogody                                  | 7    |
| Ostrzeżena pogodowe                                        | 8    |
| Zintegrowany czujnik klimatu w pomieszczeniu               | 9    |
| Pylenie roślin                                             | 11   |
| Indeks UV                                                  | 11   |
| Indeks jakości powietrza                                   | 12   |
| Informacje astronomiczne                                   | 12   |
| Inne dane pogodowe                                         | 13   |
| Ustawienia                                                 |      |
| Jasność, powiększenie i inne ustawienia                    | 14   |
| Ustawienia wyświetlacza                                    | 15   |
| Lokalizacja                                                | 16   |
| Informacje                                                 | . 17 |
| Wi-Fi                                                      | 18   |
| System                                                     | 19   |
| Język i jednostki                                          | 20   |
| Inne ustawienia                                            | 21   |

| Tryb czuwania   | 22 |
|-----------------|----|
| Dane techniczne | 23 |
| Reset           | 24 |
| Uwagi i kontakt | 25 |

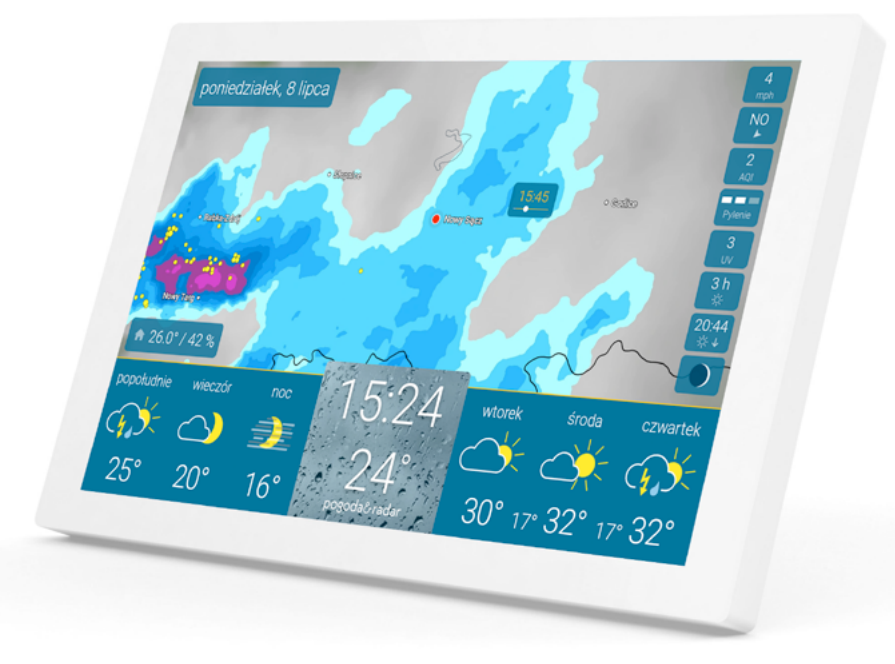

## GOTOWOŚĆ DO PRACY

### W ten sposób można skonfigurować urządzenie pogoda&radar home

- 4
- Podłącz urządzenie do gniazda zasilania.

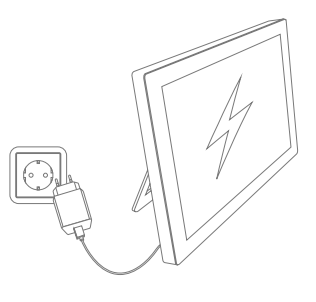

- Nawiąż połączenie z Wi-Fi.
- $( \bigcirc )$

<u>ि</u>

 Automatyczna lokalizacja: wyświetlana jest pogoda dla bieżącej lokalizacji użytkownika.

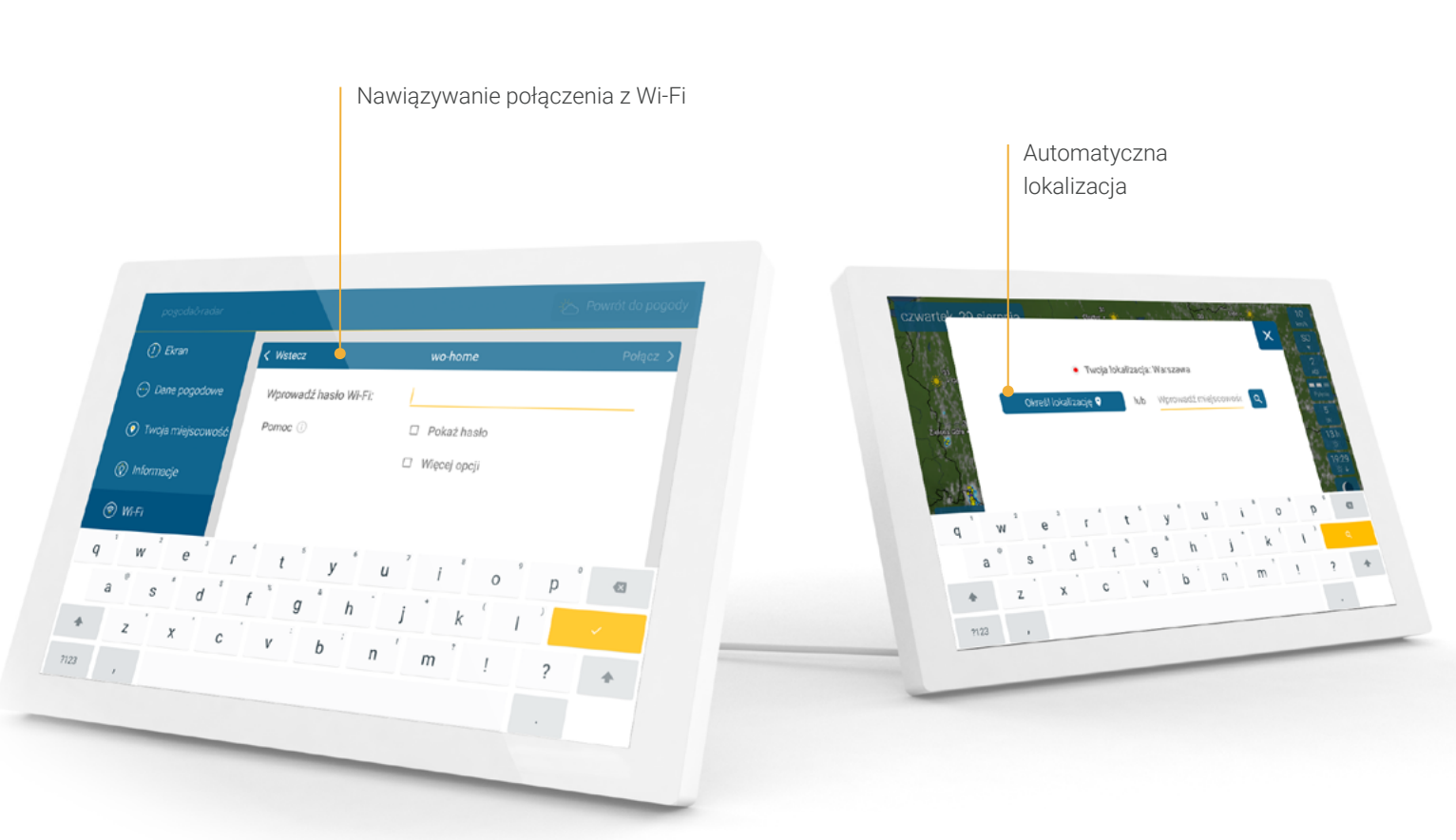

### CO GDZIE JEST?

Δ

### Radar pogodowy - na żywo na kolejne 90 minut

W górnej części ekranu wyświetlany jest Radar pogodowy dla Twojej lokalizacji.

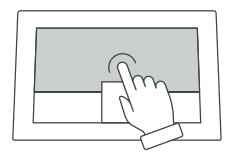

Dotknięcie mapy uruchamia film pokazujący rozwój pogody w ciągu najbliższych 90 minut. Stuknij ponownie, aby zatrzymać film.

Radar pogodowy jest automatycznie aktualizowany co 5 minut.

Instrukcję obsługi funkcji zoom można znaleźć na **stronie 14**.

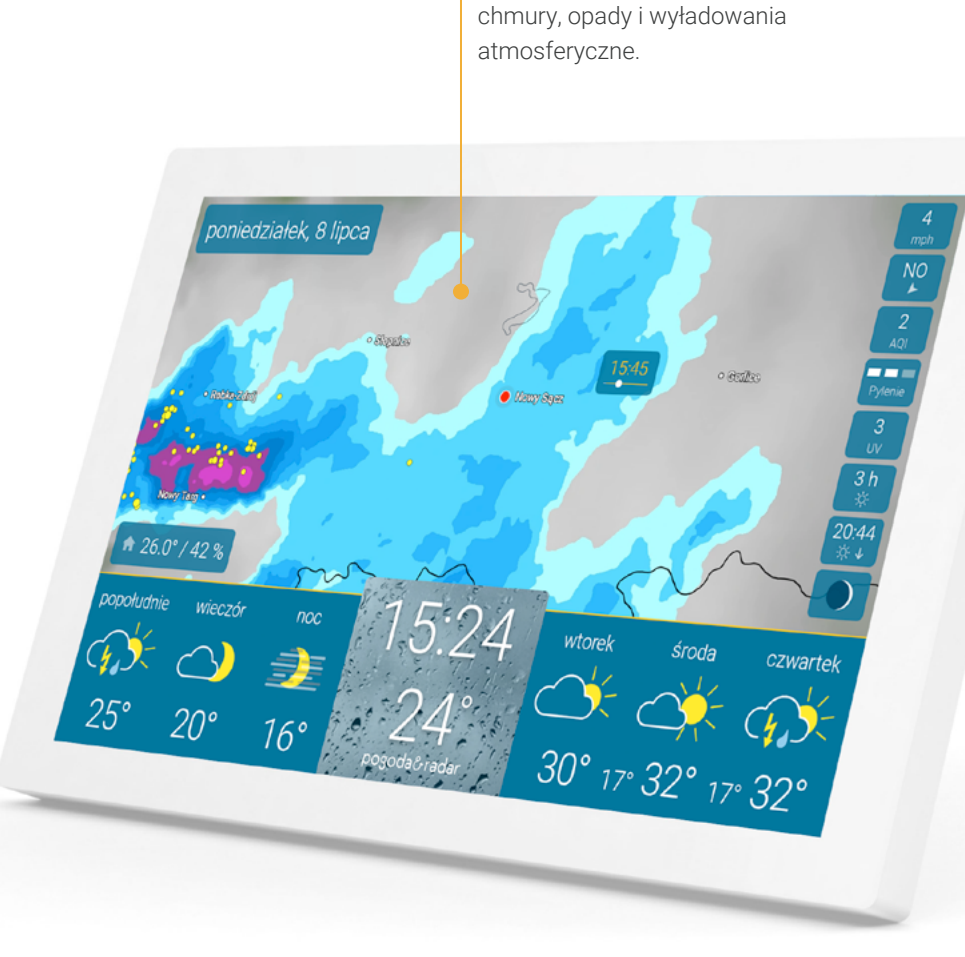

Radar pogodowy

Radar pogodowy pokazuje słońce,

### Wskazówka

Aby wstrzymać film radarowy w dowolnym momencie dotknij i przytrzymaj obraz radaru.

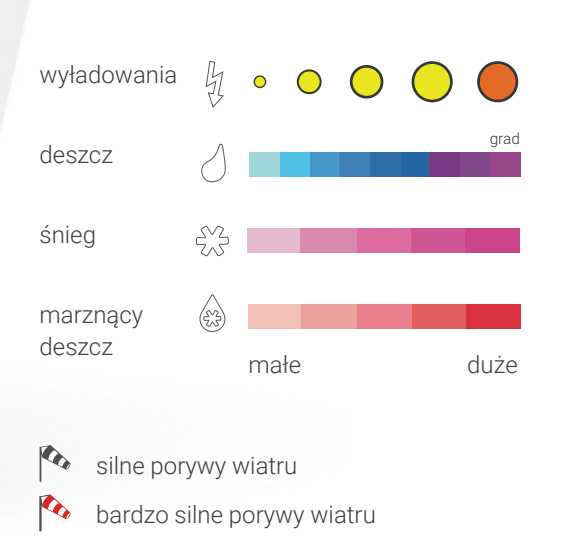

### CO GDZIE JEST?

### Pogoda w ciągu dnia, aktualna temperatura i trend pogodowy

W dolnej części ekranu po lewej stronie wyświetlana jest dzienna pogoda, a po prawej trend pogodowy na kolejne dni. Na środku ekranu wyświetlana jest aktualna godzina i temperatura.

Aktualna temperatura i wilgotność w pomieszczeniu

Pogoda na dziś

Prognoza na kolejne pory dnia jest wyświetlana w lewej części paska prognozy.

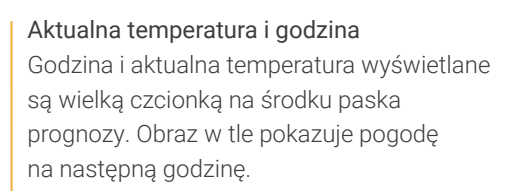

### Wskazówka Otwórz ustawienia, dotykając i przytrzymując godzinę.

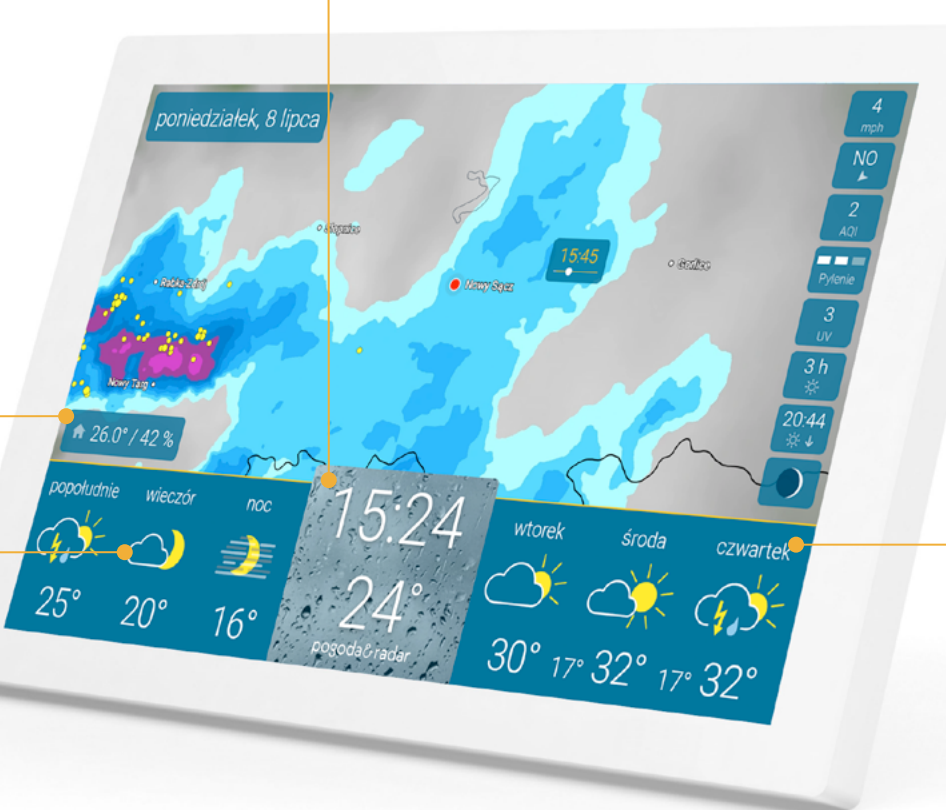

### Trend pogodowy

W prawej części paska prognozy, za pomocą symboli pogodowych prezentowana jest prognoza na kolejne trzy dni. Poniżej wyświetlane są prognozowane maksymalne dzienne temperatury. Pomiędzy nimi wyświetlane są prognozowane minimalene temperatury w nocy.

### Szczegółowa prognoza pogody

### Pogoda na dany dzień

Po dotknięciu konkretnego dnia wyświetlana jest pogoda dla danego dnia, w tym czas nasłonecznienia, prawdopodobieństwo opadów, w razie konieczności również czas trwania i ilość opadów.

### Godzinowa prognoza pogody

Po dotknięciu pory dnia wyświetlana jest prognoza godzinowa, wraz z temperaturą i wiatrem.

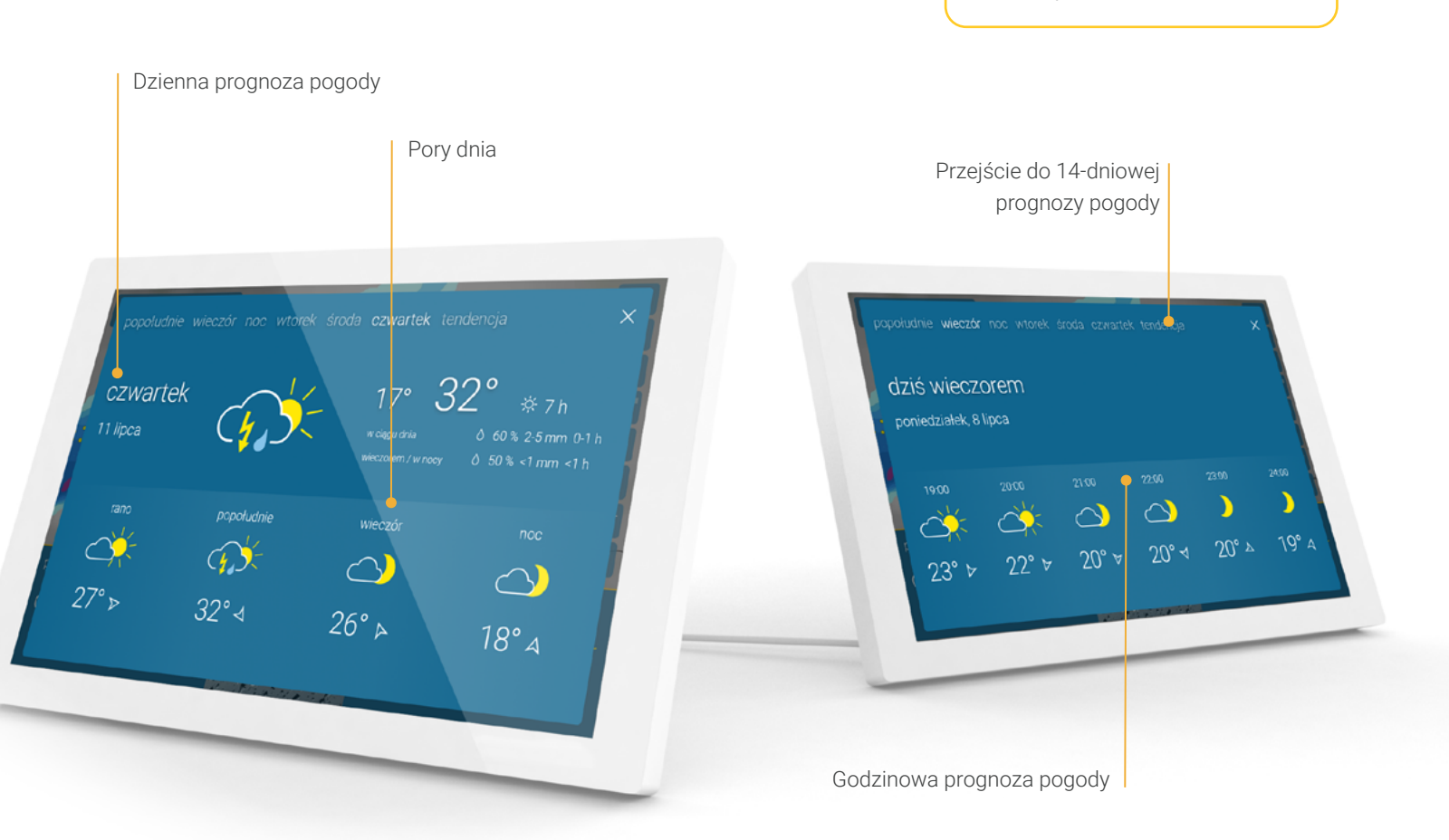

### CO GDZIE JEST?

Wskazówka

pomiędzy widokami.

Przesuwając palcem w lewo lub

w prawo można poruszać się

### CO GDZIE JEST?

### 14-dniowa prognoza pogody

Klikając "Prognoza" w prawym górnym rogu prognozy godzinowej lub dziennej, można uzyskać dostęp do prognozy pogody i trendu temperatury na kolejne 14 dni.

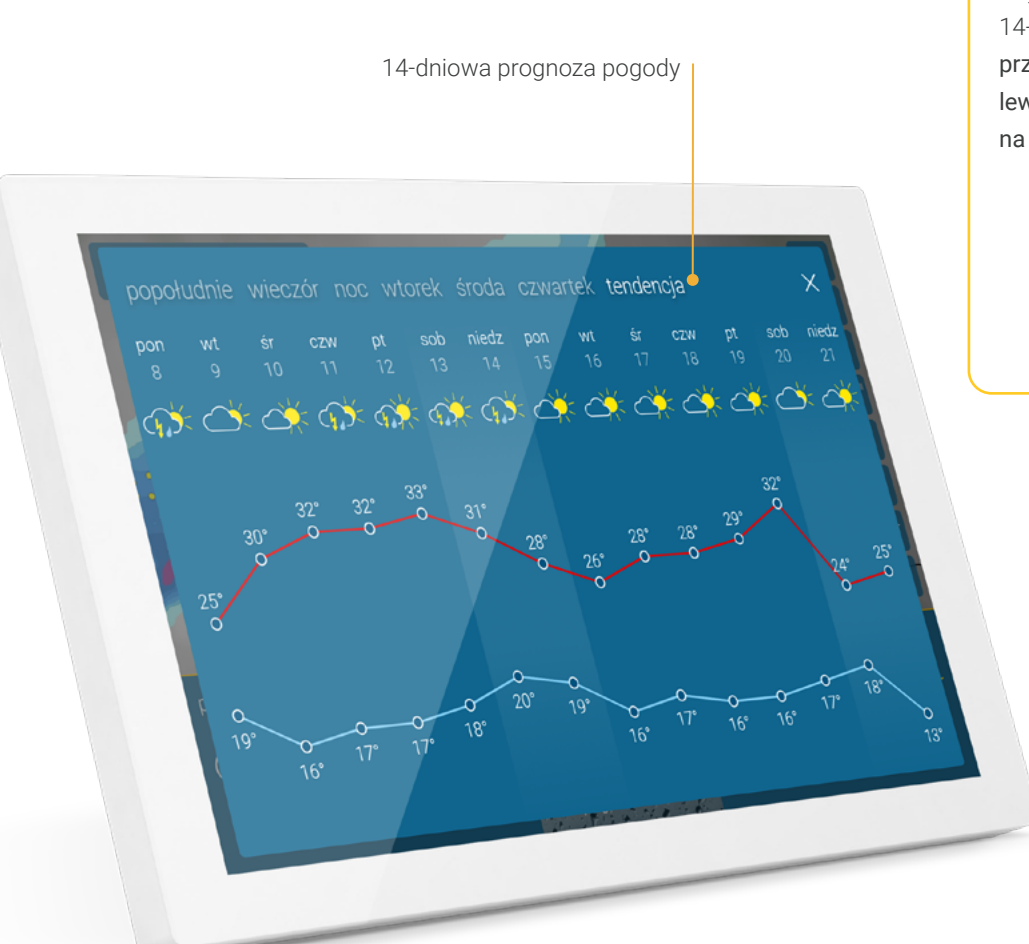

### Wskazówka

Aby szybko uzyskać dostęp do 14-dniowej prognozy pogody, przesuń palcem od prawej do lewej po trzech dniach prognozy na ekranie głównym.

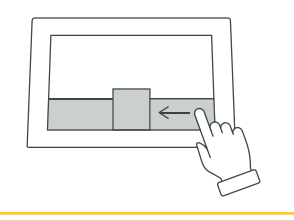

### Ostrzeżenia przed burzami, wichurami, deszczem i oblodzeniem

W przypadku zbliżających się trudnych warunków pogodowych w lewej górnej części ekranu wyświetlane jest ostrzeżenie pogodowe. W zależności od intensywności niekorzystnych warunków pogodowych pojawia się również symbol ostrzeżenia.

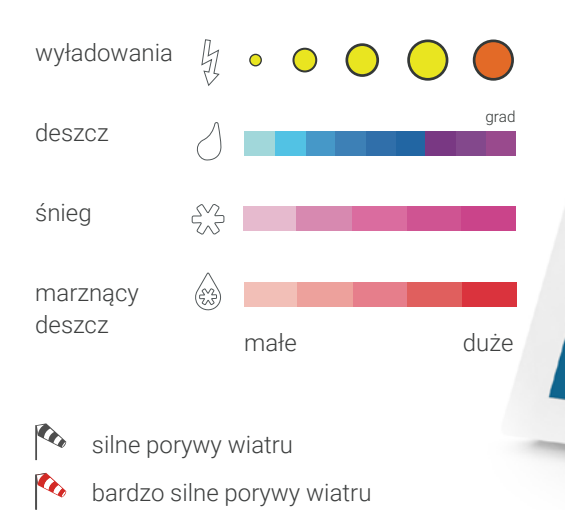

Ostrzeżenia pogodowe

### Wskazówka

Po dotknięciu ostrzeżenia można otworzyć mapę ostrzeżeń i zobaczyć zasięg zjawisk pogodowych.

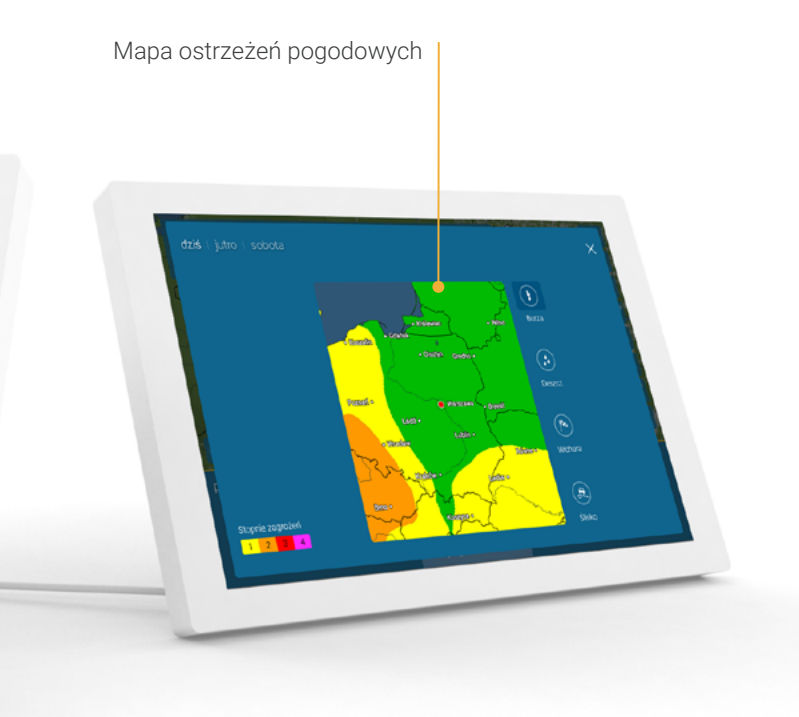

### CO CDZIE JEST?

### Zintegrowany czujnik klimatu w pomieszczeniu

Czujnik zintegrowany z urządzeniem mierzy temperaturę i wilgotność w pomieszczeniu. Informacje te pomagają kontrolować klimat w pomieszczeniu i skutecznie regulować temperaturę. Na pierwszy rzut oka można stwierdzić, czy w domu jest zbyt wilgotno, zbyt sucho czy w sam raz. Za optymalną zwykle uważa się wilgotność względna od 40 do 60 procent.

Aktualna temperatura i wilgotność względna w lokalizacji pogoda & radar home.

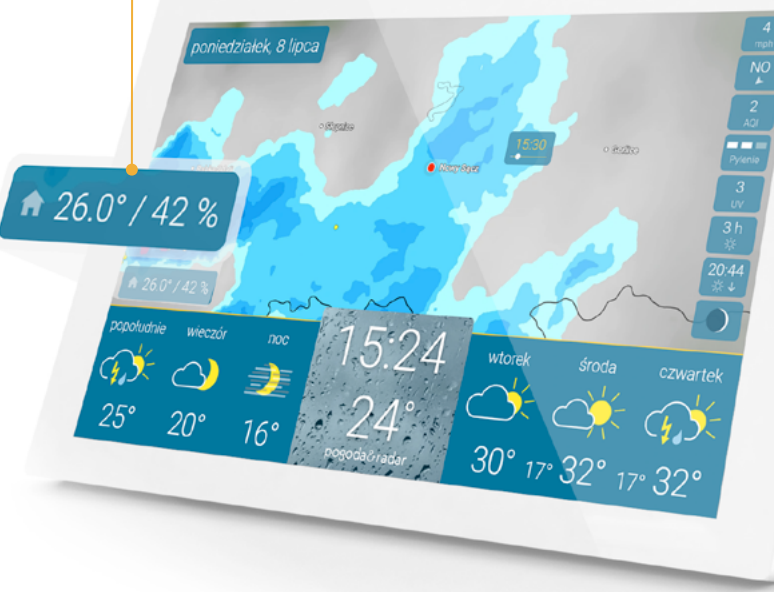

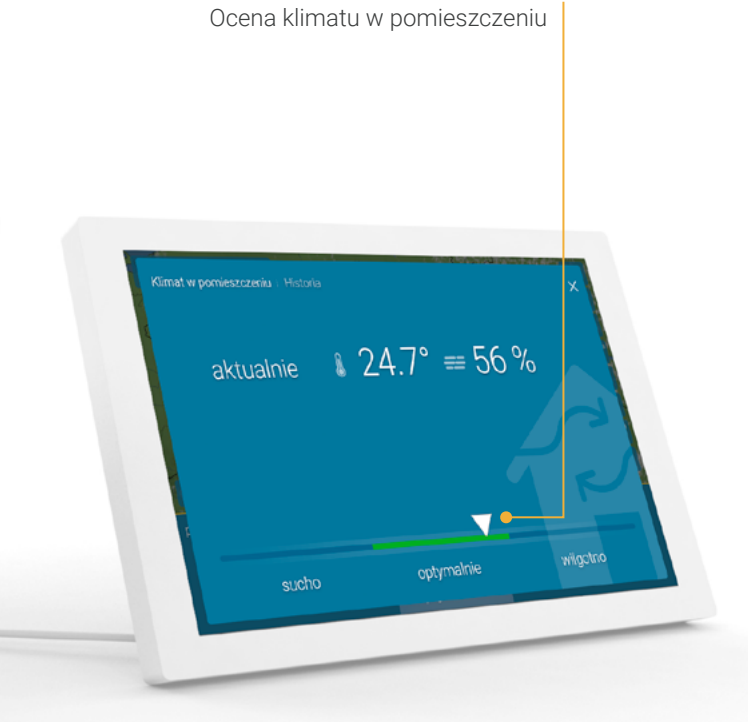

### CO GDZIE JEST? 10

### Zintegrowany czujnik klimatu w pomieszczeniu

Historia pozwala na przegląd ostatnich 48 godzin i pomaga rozpoznać np. kiedy najlepiej przewietrzyć pomieszczenie.

Wartości pomiarowe z ostatnich 48 godzin

# Klimat w pomieszczeniu Historia X wt. wt. śr. śr. śr. śr. cr. cr. 1500 2300 0700 1500 2300 0700 1500 235 21.9 21.0 21.0 remarkura w tr. 42 46 50 52 55 42 46 50 52 55 42 46 50 52 55 42 46 50 52 55 42 46 50 52 55 42 46 50 52 55 42 46 50 52 55 42 46 50 52 55 42 46 50 52 55 42 46 50 50 50 45 246 41 41

### Wskazówka

Przesuwając palcem po wartościach czujnika w lewym dolnym rogu, można przejść bezpośrednio do strony historii.

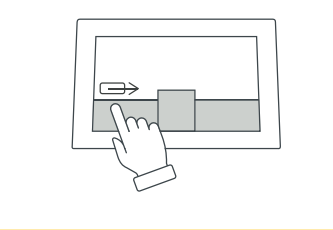

### CO GDZIE JEST? 11

### Pylenie roślin

Dla alergików dostępne są szczegółowe informacje na temat poziomu pyłków oraz kalendarz pylenia. Ułatwiają one zarówno krótko-, jak i długoterminowe planowanie.

### Indeks UV

Indeks UV wyświetlany jest nie tylko dla bieżącego dnia, ale także na kolejne sześć dni. Poziomy wahają się od "niskiego" do "ekstremalnego" i wskazują, jakie środki należy podjąć, aby chronić się przed szkodliwym promieniowaniem UV.

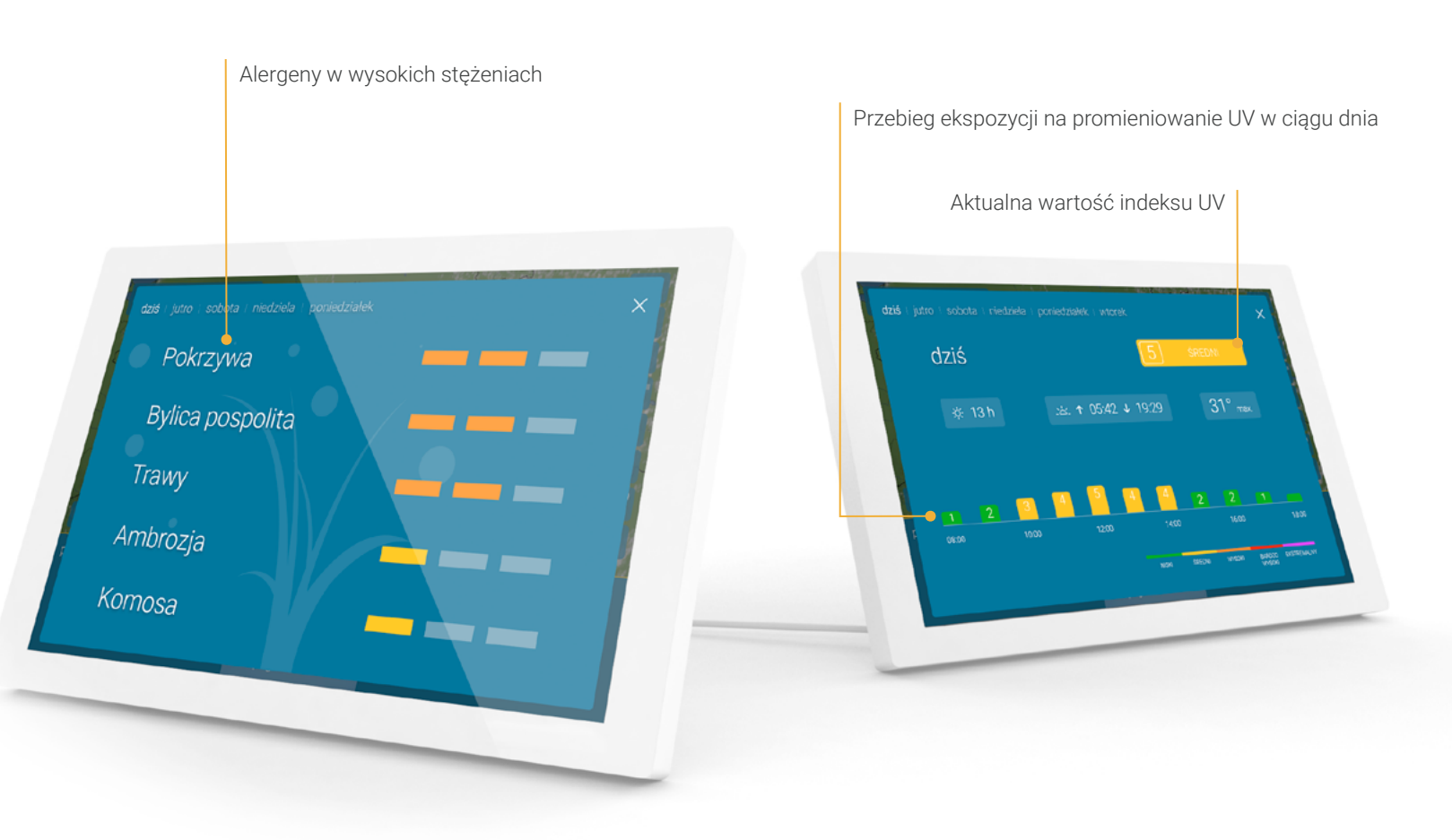

### CO GDZIE JEST? 12

### Indeks jakości powietrza

Indeks jakości powietrza pomaga zaplanować aktywność na świeżym powietrzu. Informuje o ilości zanieczyszczeń w powietrzu. Prognoza ułatwia planowanie kolejnych czterech dni.

### Informacje astronomiczne

Na stronie "Informacje astronomiczne" wyświetlane są czasy wschodu i zachodu słońca i księżyca, fazy księżyca i godziny nasłonecznienia. Wartości na następne pięć dni można wyświetlić, przesuwając palcem w lewo.

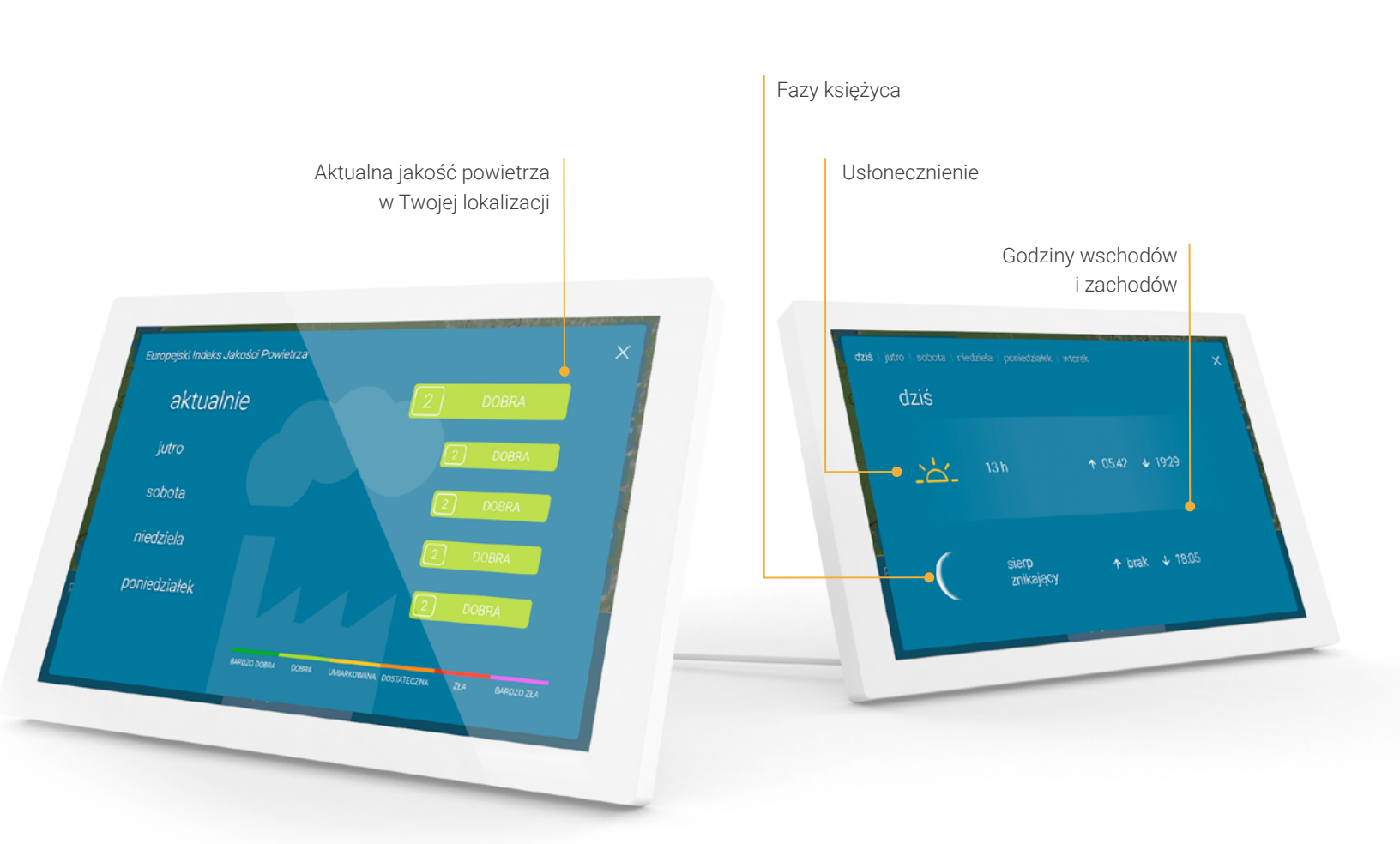

### Inne dane pogodowe

Tutaj można wybrać wyświetlanie do 8 dodatkowych danych pogodowych.

### Aktualne wartości

- Prędkość i porywy wiatru
- Kierunek wiatru
- Wilgotność względna
- Ciśnienie powietrza wraz z tendencją
- Temperatura odczuwalna

### Dzienne wartości

- Indeks pylenia roślin
- Indeks UV
- Indeks jakości powietrza
- Wschód słońca / Zachód słońca
- Fazy księżyca
- Usłonecznienie

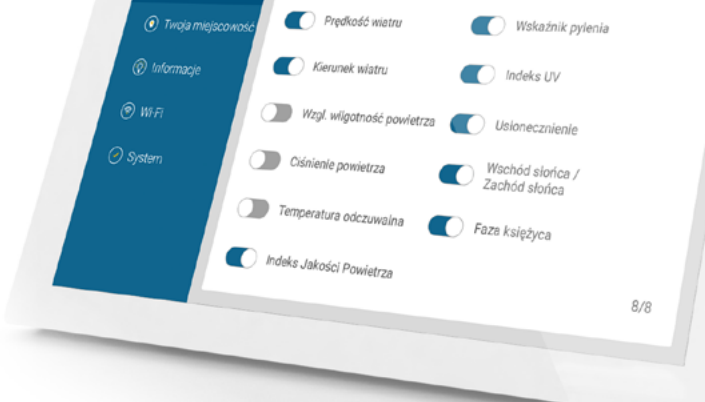

Aktualne wartości

pogodaôradar

🕑 Dane pogodowe

Dadatkowe dane pogodowe

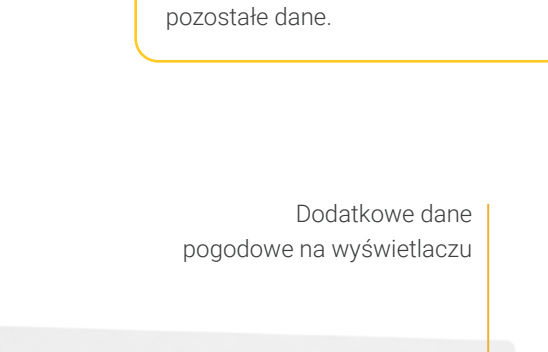

Wskazówka

Stukając w ikonę wschodu/

zachodu słońca, można wyświetlić

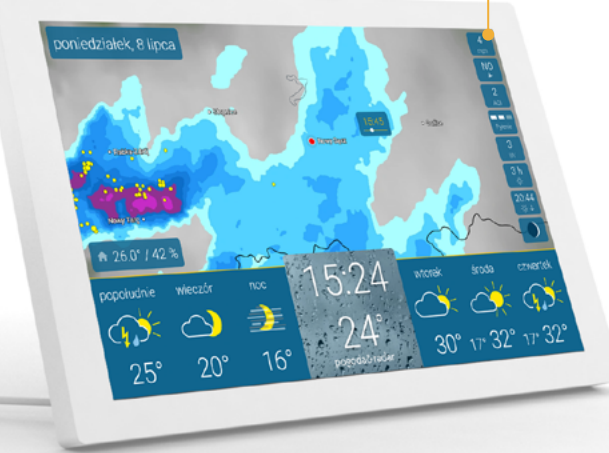

### CO GDZIE JEST? 13

### Jasność, powiększenie i inne ustawienia

Po dotknięciu środka paska prognozy pogody, na dole ekranu pojawi się suwak jasności z lewej strony, a regulator powiększania Radaru pogodowego pośrodku. Dostęp do innych ustawień można uzyskać w prawym dolnym rogu.

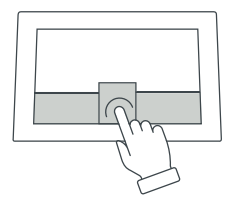

Jasność ekranu jest automatycznie stopniowo zmniejszana po zachodzie słońca. (szczegółowe informacje na **stronie 21**).

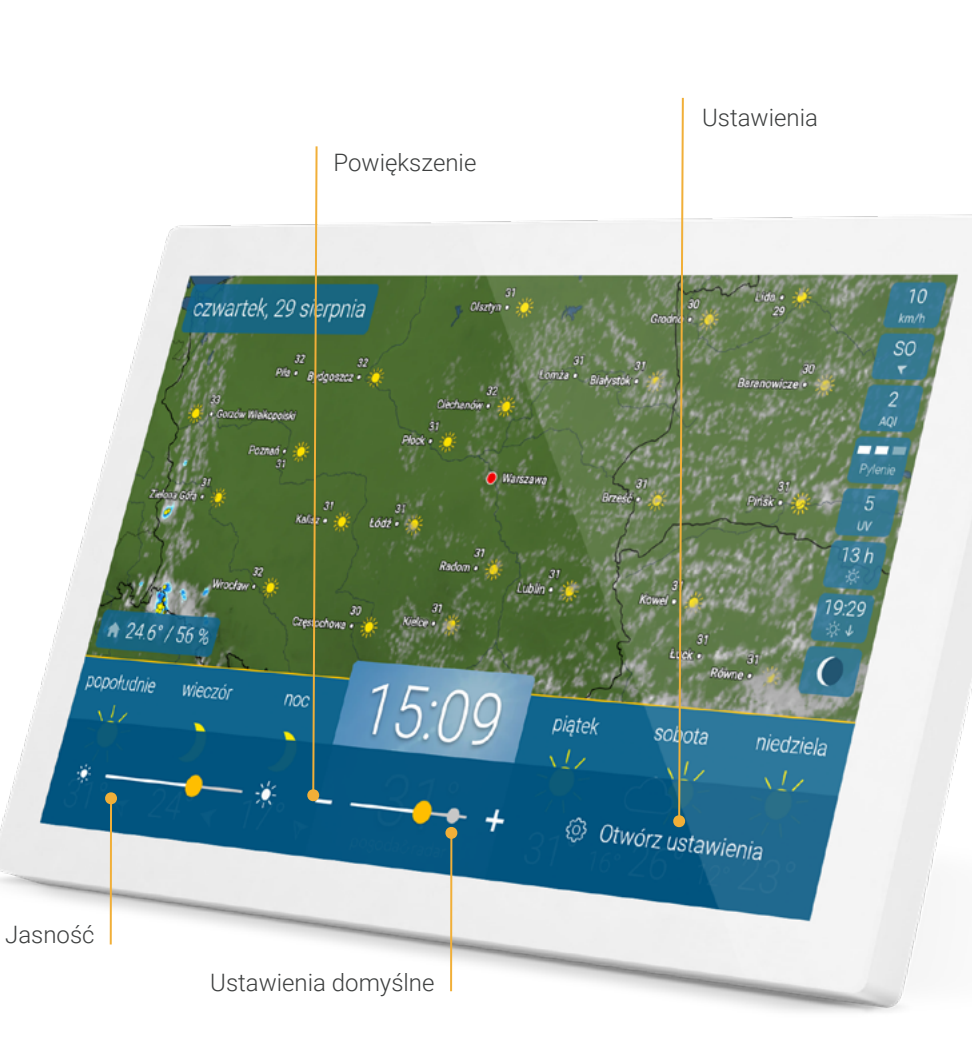

### Wskazówka

Przesuwając palcem w lewo lub w prawo na radarze, można przewinąć film pogodowy do przodu lub do tyłu.

### Wskazówka

Aby dostosować skalę Radaru pogodowego, można użyć przycisków suwaka "+" i "–", albo zsunąć lub rozsunąć dwoma palcami ekran.

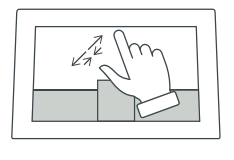

### Ustawienia wyświetlacza

W pozycji "Ekran" w menu ustawień możesz ustawić konkretne godziny, w których urządzenie powinno przechodzić w tryb czuwania lub być aktywne. Można także ustawić różne godziny dla różnych dni.

Domyślny czas aktywności urządzenia to od 6:00 do 23:00.

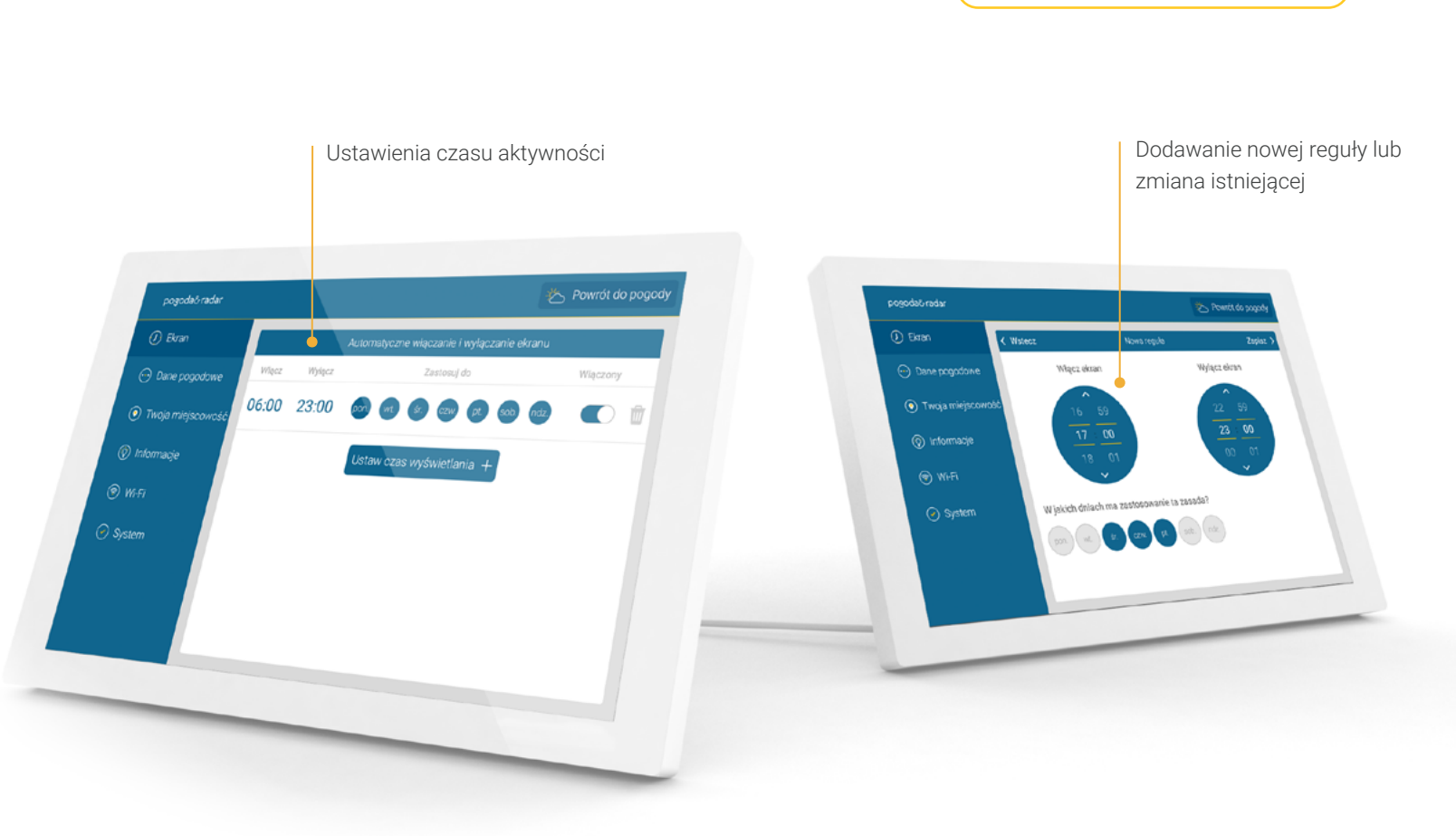

Wskazówka

wybrane dni.

W przeglądzie można także

zaznaczyć lub odznaczyć

> powrót do spisu treści

# pogoda&radar home

### Lokalizacja

Podczas uruchamiania urządzenia lokalizacja użytkownika jest określana automatycznie.

Opcjonalnie w menu "Twoja miejscowość" można określić inną lokalizację dla Radaru pogodowego i danych pogodowych.

Trzy ostatnio wyszukiwane lokalizacje są wyświetlane poniżej paska wyszukiwania. Kliknij i przytrzymaj, aby usunąć je z widoku.

W tym menu można włączyć automatyczną lokalizację.

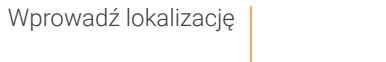

# 🍝 Twoja lokalizacja: Warszawa Q Wprowadź miejscow lub Określ lokalizację 🥎

### USTAWIENIA 1

Wskazówka

miejscowość".

Klikając czerwoną kropkę na

**środku** Radaru pogodowego, można przejść do menu "Twoja

### USTAWIENIA 17

### Informacje

Po dotknięciu pozycji menu "Informacje", po prawej stronie wyświetlana jest legenda pogody.

Poza tym, użytkownik jest kierowany do krótkiego wprowadzenia, które pokazuje wszystkie podstawowe funkcje urządzenia.

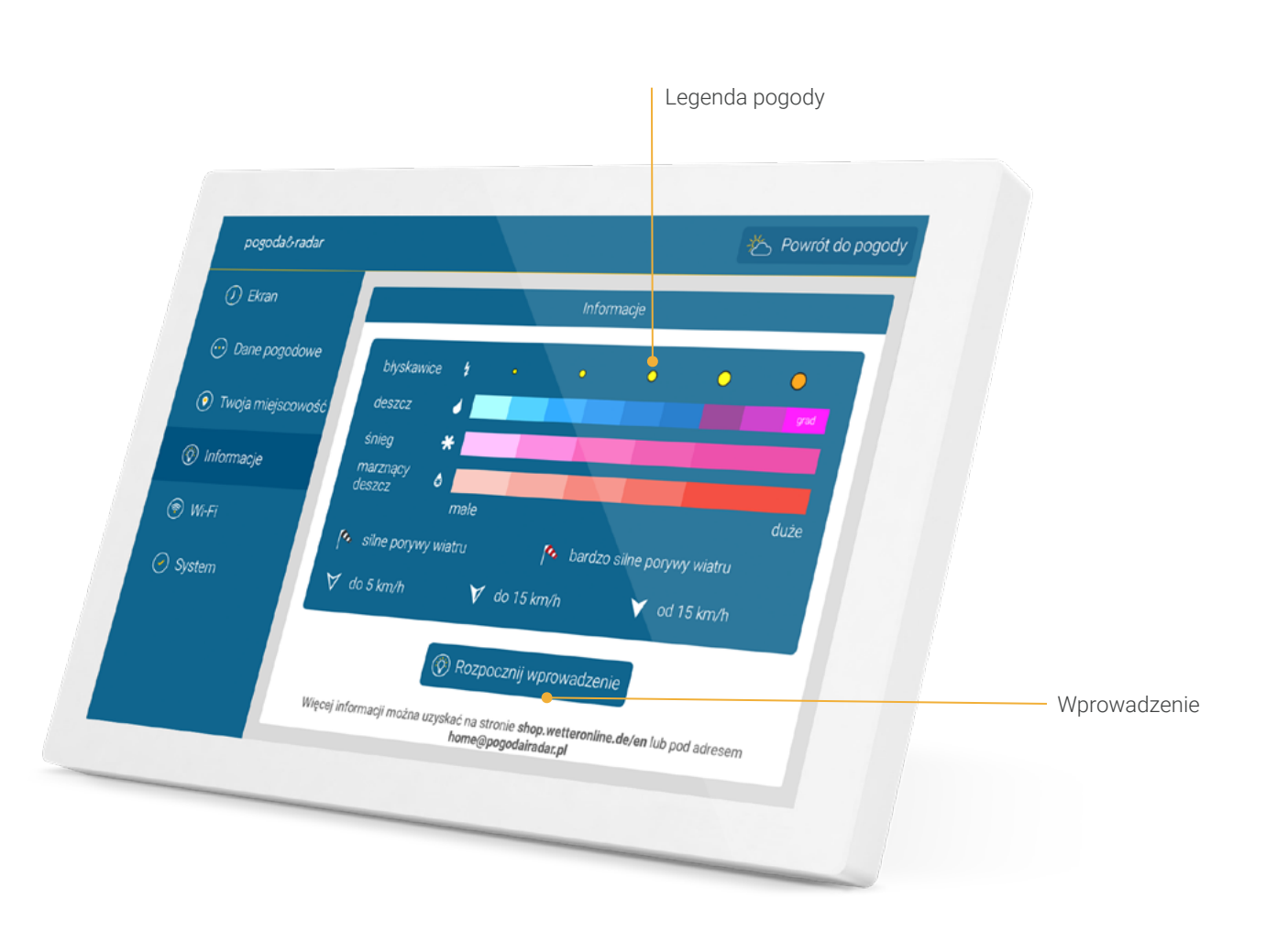

### Wi-Fi

Podczas początkowej konfiguracji urządzenia zostaniesz automatycznie poproszony o nawiązanie połączenia z Internetem. Można to zmienić w dowolnym momencie w pozycji menu "Wi-Fi".

### Pomoc dotycząca połączenia Wi-Fi

- Na chwilę odłącz router i uruchom ponownie urządzenie. Uwaga! Musi to być sieć 2,4 GHz.
- Jeśli problemy nie ustąpią: Podłącz urządzenie z gościnną siecią Wi-Fi lub hotspotem telefonu komórkowego.
- Sprawdź, czy na urządzeniu jest zainstalowane najnowsze oprogramowanie. Stuknij w "System" w ustawieniach a następnie numer wersji.

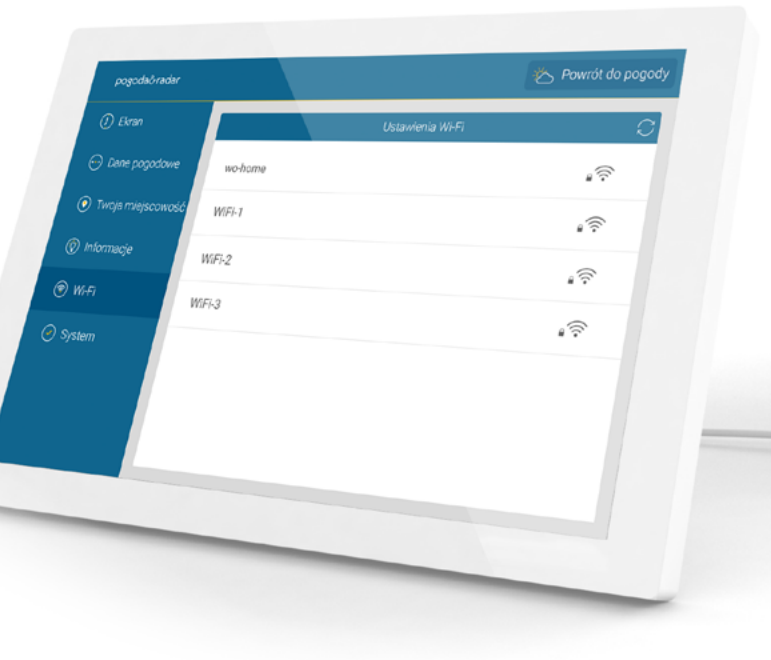

### Wskazówka

Aby uzyskać wsparcie wybierz z listy sieć Wi-Fi, a następnie przycisk "Pomoc".

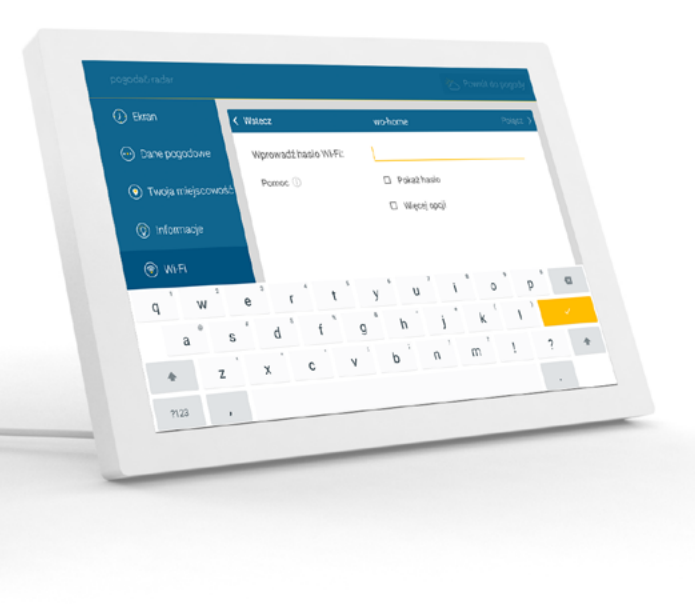

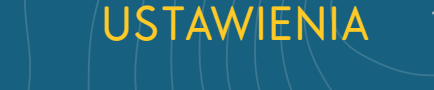

### System

W tym punkcie menu znajdują się informacje i funkcje istotne dla systemu, takie jak aktualna wersja oprogramowania, adres MAC urządzenia, informacje o ochronie danych oraz możliwość ponownego uruchomienia urządzenia lub przywrócenia go do stanu fabrycznego.

Aby być na bieżąco z najnowszymi funkcjami i ulepszeniami oprogramowania, prosimy o zapoznanie się z naszym protokołem zmian w pozycji menu "Changelog".

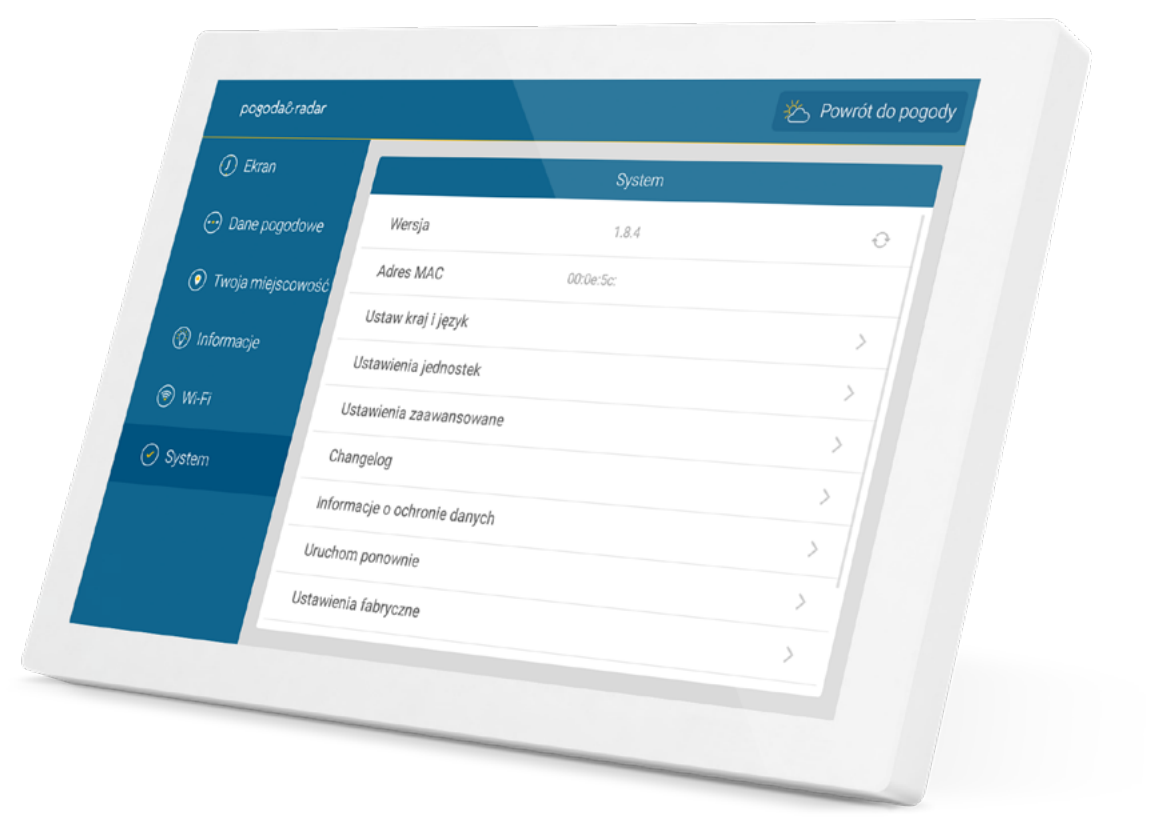

### USTAWIENIA 20

### Język i jednostki

W punkcie menu "System" można wybrać kraj i język wyświetlania, w którym ma być używane urządzenie pogoda & radar home. Ustawienia te mają wpływ na wygląd i używane jednostki.

W punkcie menu "Ustawienia jednostek" można dodatkowo dostosować wyświetlacz do swoich potrzeb:

- Wyświetlanie godziny: format 12- lub 24-godzinny
- Jednostka temperatury: stopnie Celsjusza lub Fahrenheita
- Jednostki odległości i prędkości: metryczne lub imperialne
- Jednostka prędkości wiatru: km/h, m/s, kn, Bft, mph
- Jednostka ciśnienia powietrza: hPa, inHg, mmHg

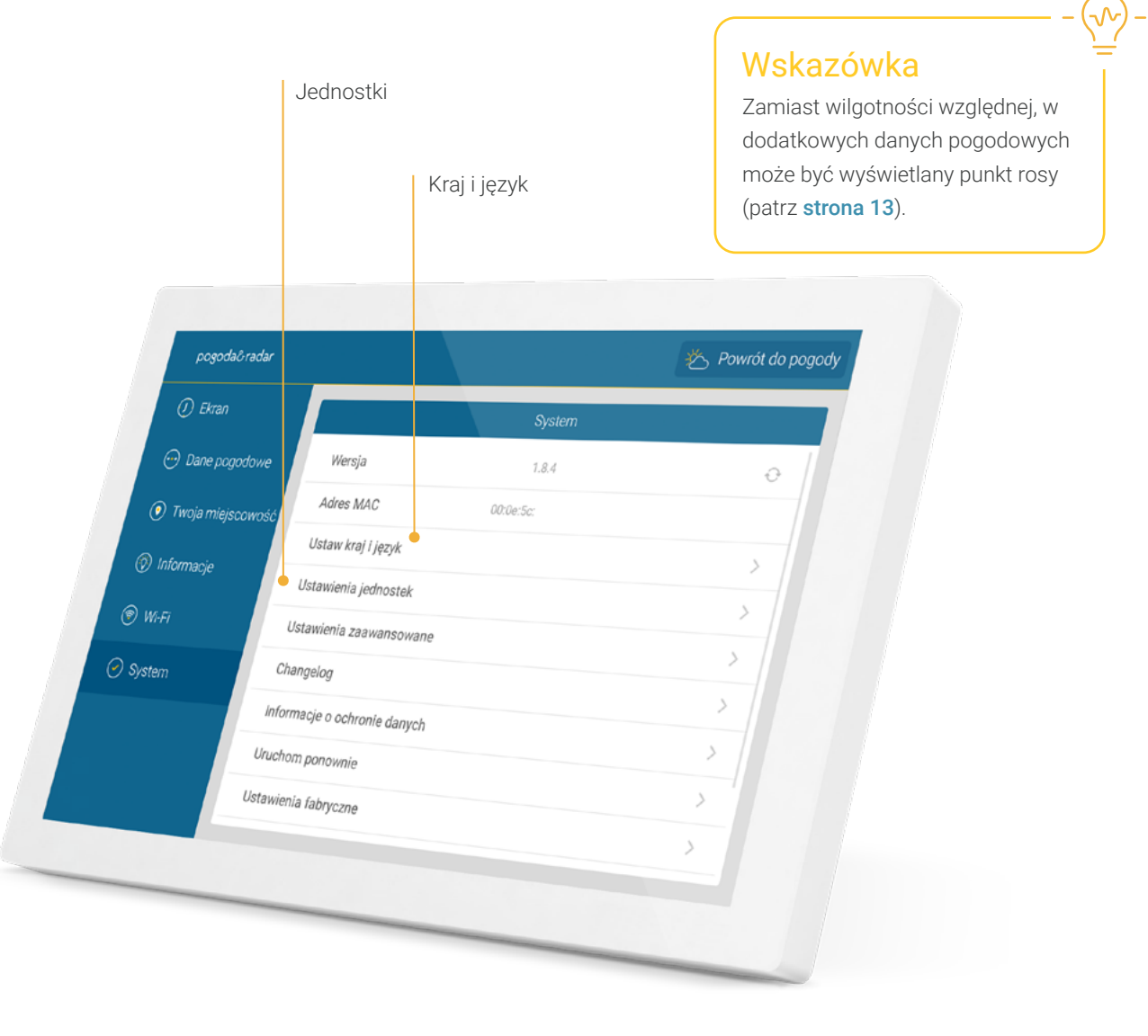

### Inne ustawienia

Tutaj można jeszcze lepiej dostosować pogoda & radar home do swoich potrzeb.

Film radarowy zawierający prognozę

Wyświetla prognozę na kolejne dni (domyślnie) lub ostatnie 90 minut na Radarze pogodowym w formie animacji.

Temperatury na każdym poziomie powiększenia Lokalne temperatury są wyświetlane na Radarze pogodowym na trzech największych poziomach powiększenia obok nazw miast.

Strzałki wiatru w określonych odstępach czasu Strzałki wiatru będą wyświetlane na stronie głównej dla kolejnych trzech dni.

Automatyczne dostosowanie jasność ekranu Domyślnie po zachodzie słońca, aby chronić oczy i oszczędzać energię, ekran jest przyciemniany. Można to wyłączyć tutaj. W takim przypadku pozostaje ustawiona ręcznie wybrana jasność (patrz strona 14).

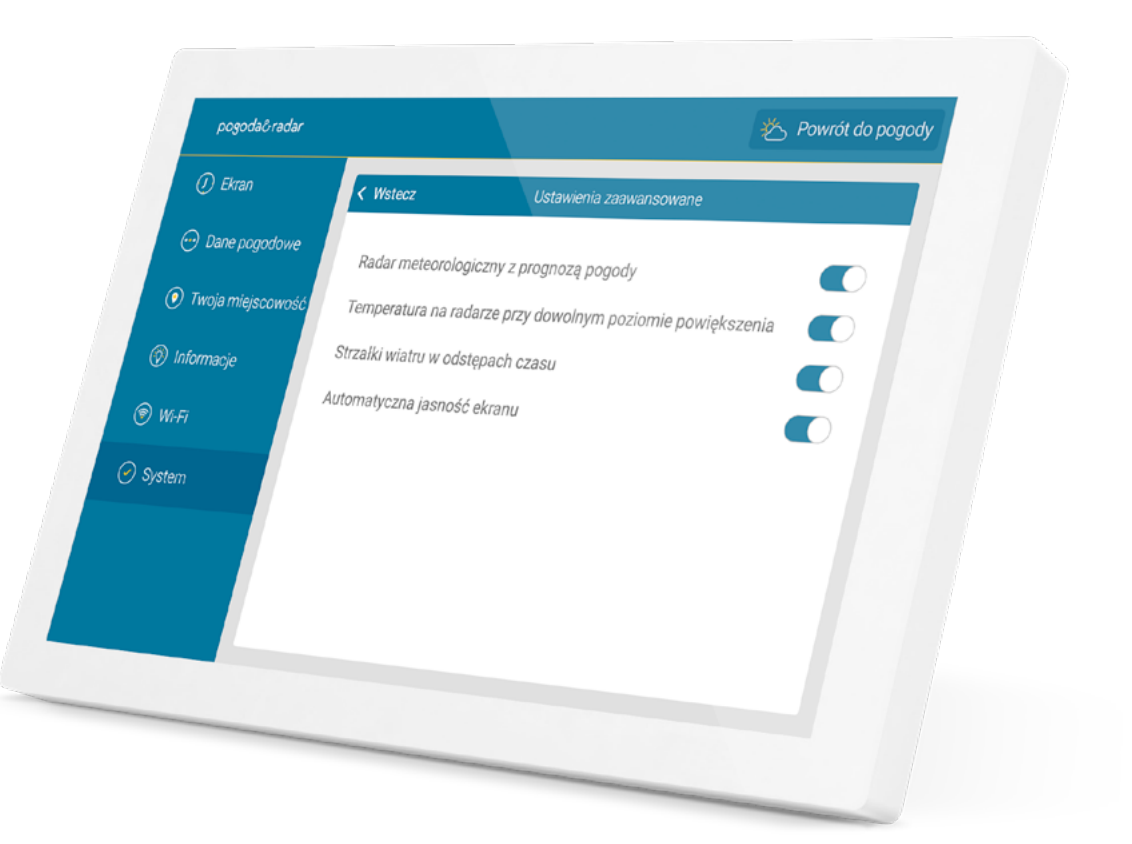

### TRYB CZUWANIA 22

### Tryb czuwania

Dwukrotne dotknięcie wyświetlacza przełącza urządzenie w tryb czuwania.

Aby ponownie włączyć urządzenie, wystarczy dotknąć ekranu.

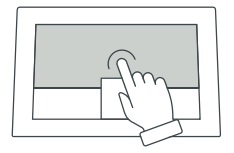

W ustawieniach, w sekcji "Wyświetlacz", można zdefiniować ramy czasowe, w których urządzenie ma znajdować się w trybie czuwania. Więcej informacji na **stronie 15**.

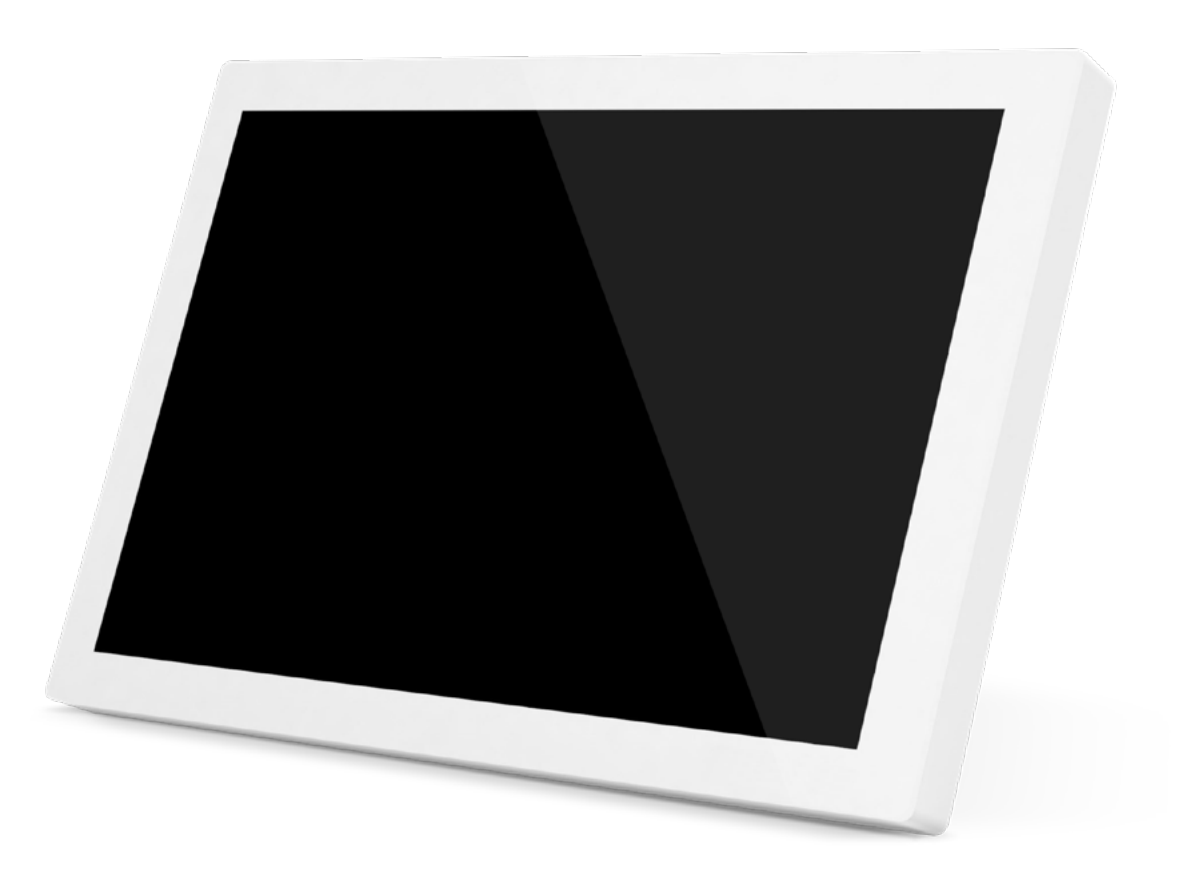

### DANE TECHNICZNE 23

### Dane techniczne

| Wyświetlacz:          | 10,1 cali IPS         |
|-----------------------|-----------------------|
| Rozdzielczość ekranu: | 1280 x 800 pikseli    |
| Zasilanie:            | zasilacz (w zestawie) |
| Łącze:                | USB-C                 |
| Długość kabla:        | 2 m (w zestawie)      |
| Szerokość:            | 250 mm                |
| Wysokość:             | 162 mm                |
| Głębokość:            | 15 mm                 |
| Waga:                 | 620 g                 |
|                       |                       |

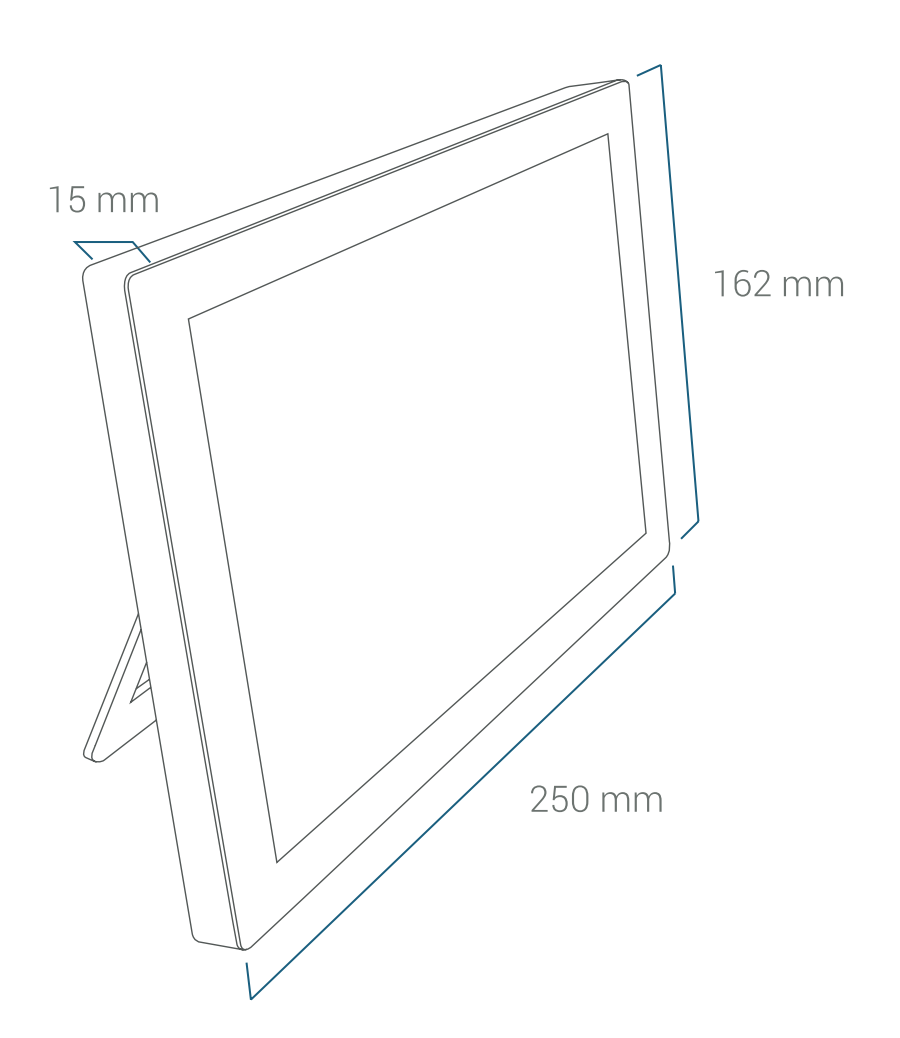

Uwaga: Obsługiwane są tylko sieci Wi-Fi 2,4 GHz z WPA (2)

> powrót do spisu treści

### Jak wykonać reset

W przypadku nieoczekiwanych problemów, gdy przywrócenie ustawień fabrycznych nie jest możliwe za pośrednictwem menu, można przywrócić ustawienia fabryczne urządzenia w następujący sposób:

- 1. Odłącz kabel zasilania z tyłu stacji pogodowej.
- 2. Umieść stację na miękkiej powierzchni z wyświetlaczem skierowanym w dół.
- Za pomocą wykałaczki delikatnie naciśnij przycisk resetowania i przytrzymaj do momentu usłyszenia kliknięcia. W tym samym czasie podłącz kabel zasilania do tylnej części stacji i odczekać 10 sekund. Wyciągnij wykałaczkę.
- 4. Skonfiguruj stację. W tym czasie nie wolno odłączać urądzenia od zasilania.

Na wyświetlaczu pojawi się komunikat "anulowano". Stacja uruchomi się ponownie z ustawieniami fabrycznymi i będzie można ją ponownie skonfigurować.

### Wskazówka

Jeśli potrzebujesz pomocy lub masz dodatkowe pytania, skontaktuj się z naszym działem obsługi pod adresem home@pogodairadar.pl

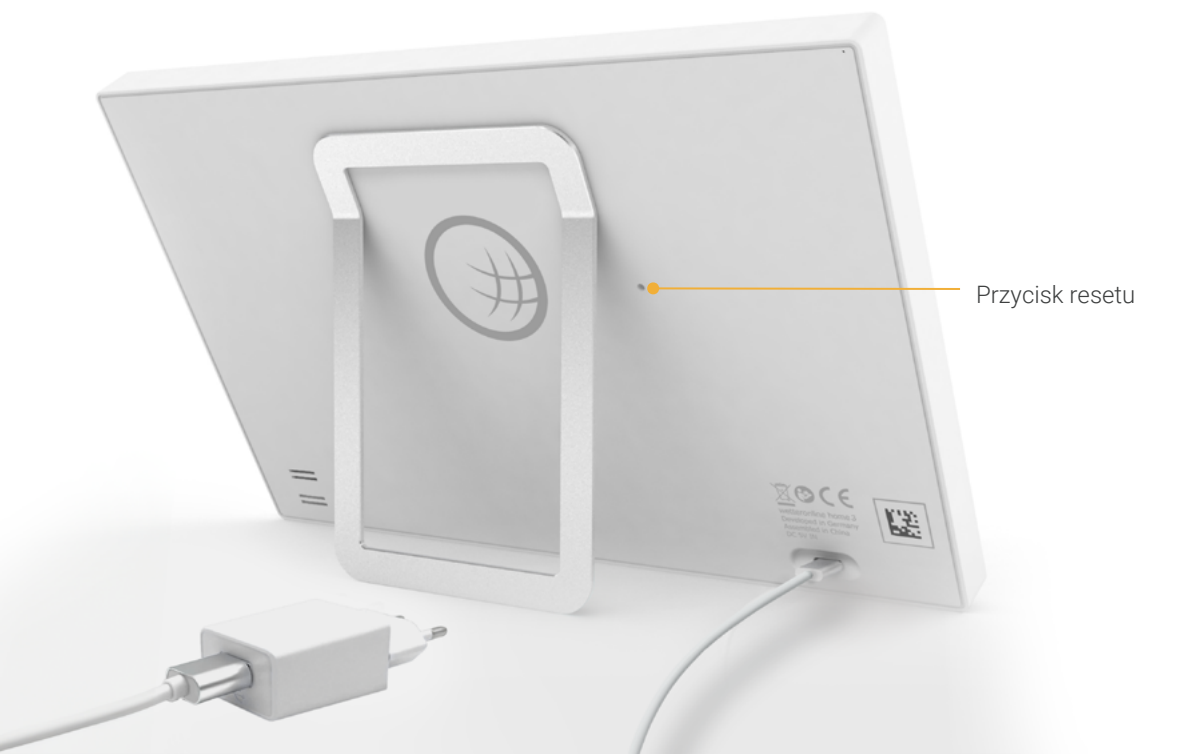

### UWAGI I KONTAKT 25

- Urządzenie może być używane wyłącznie w pomieszczeniach zamkniętych w temperaturze od +5 do +35°C.
- Przechowywać z dala od źródeł ciepła (grzejników, kaloryferów itp.) i nie wystawiać na stałe bezpośrednie działanie promieni słonecznych.
- Należy unikać wstrząsów lub upuszczenia urządzenia.
- W przypadku uszkodzenia obudowy, kabla lub zasilacza, wycieku cieczy lub w przypadku pojawienia się nietypowego hałasu lub zapachu, należy odłączyć urządzenie od zasilania i zaprzestać jego użytkowania.

- Do czyszczenia należy używać wyłącznie miękkiej, suchej lub wilgotnej szmatki.
   Nie używaj środków czyszczących ani rozpuszczalników.
- Urządzenie nie jest zabawką.
- Należy używać wyłącznie dołączonego zasilacza (5V DC / 2A). Nie można go zakrywać, musi on być w pełni odsłonięty przez cały czas pracy.
- Nie należy wyrzucać urządzenia razem z odpadami domowymi, lecz oddać je do punktu zbiórki małych urządzeń elektronicznych.
- Opakowanie, z wyjątkiem folii ekspozycyjnej, można w całości utylizować jako makulaturę.

### Deklaracja zgodności UE

Produkt pogoda & radar home jest zgodny ze wszystkimi odpowiednimi przepisami harmonizacyjnymi Unii Europejskiej. Pełny tekst deklaracji zgodności UE jest dostępny na stronie **shop.pogodairadar.pl/compliance** 

### Producent

pogoda&radar home WetterOnline Meteorologische Dienstleistungen GmbH Karl-Legien-Str. 194a | 53117 Bonn home@pogodairadar.pl